# Appropriate Statistics Summary

| New Mexico State Immunization Information<br>System (NMSIIS)<br>Immunization Rates Appropriate<br>Immunizations<br>Provider = DR. POISON IVY, Clinic = DR POISON IVY, DTaP/Tdap Series Court = 4, HepB Series Court = 3, HB Series Court = 3, MMR Series Court<br>1, PCV Series Court = 4, Poilo Series Court = 3, Varicella Series Court = 1, Exclude = N, Court Valid And Invalid Doses = N, Age Range = 19 - 35<br>(MONTHS) As Of 01/01/2016 - 02/06/2020 |               |               |                |  |  |  |
|----------------------------------------------------------------------------------------------------|---------------|---------------|----------------|--|--|--|
|                                                                                                    |               | Full Date Sat |                |  |  |  |
| Total Patients                                                                                                    | FU 6          | ii Data Set   | Unteria Subset |  |  |  |
| Total INACTIVE Patients                                                                                                    | 2             |               |                |  |  |  |
| Adjusted Total Patients                                                                                                    | 4             |               |                |  |  |  |
| Patients GIVEN appropriate number of doses of all indicated antigens                                                                                                    | 0             | (0.00)        | ()             |  |  |  |
| Patients NOT GIVEN appropriate number of doses of all indicated ant                                                                                                    | igens 4       | (100.00)      | ()             |  |  |  |
| Patients Given the following vaccine combinations:                                                                                                    |               |               |                |  |  |  |
| Patients with at least 4 valid doses in the DTaP / TD / Tdap/Tdap vac                                                                                                    | cine series 0 | (0.00)        | ()             |  |  |  |
| Patients with at least 3 valid doses in the Polio vaccine series                                                                                                    | 0             | (0.00)        | i)             |  |  |  |
| Patients with at least 1 valid doses in the MMR vaccine series                                                                                                    | 0             | (0.00)        | Ö              |  |  |  |
| Patients with at least 3 valid doses in the Hib vaccine series                                                                                                    | 0             | (0.00)        | ()             |  |  |  |
| Patients with at least 3 valid doses in the Hep B vaccine series                                                                                                    | 0             | (0.00)        | 0              |  |  |  |
| Patients with at least 1 valid doses in the Varicella (CPOX) vaccine se                                                                                                    | ries 1        | (25.00)       | Ö              |  |  |  |
| Patients with at least 4 valid doses in the Pneumococcal vaccine serie                                                                                                    | 0 24          | (0.00)        | ()             |  |  |  |

### Patients Not Properly Immunized

| Provider = DR. POISON IV<br>1, PCV Series Count = 4, P.<br>(NCV Series Count = 4, P.<br>NCV Series Count = 4, P.<br>(NCV Series Count = 4, P.<br>(NCV Series Count = 4 | V. Cinic = DR POISON IVY, DTaf<br>olio Series Court = 3, Varicella Se<br>16 - 02/06/2020            | w Mexico<br>munizat<br>P/Tdap Series 0<br>eries Count = 1,<br>ment As Of Fro | o State Imm<br>System (I<br>ion Rates - F<br>Immunize<br>Court = 4, Hep8 Serie<br>Exclude = N, Court V | unization Inform<br>NMSIIS)<br>Patients Not Pr<br>of Detail<br>s Court = 3, Hiß Series Co<br>/alid And Invalid Doses = N<br>uded as part of this access | mation February 06, 2020<br>operly<br>xunt = 3, MMR Series Count =<br>4, Age Range = 19 - 35<br>seriest |
|----------------------------------------------------------------------------------------------------|----------------------------------------------------------------------------------------------------|------------------------------------------------------------------------------|----------------------------------------------------------------------------------------------------|----------------------------------------------------------------------------------------------------|----------------------------------------------------------------------------------------------------|
| 1055 CHARM<br>8900 HA<br>LAS CRU<br>Primary<br>Mother:<br>Default                                                                                                    | ING, CINDERELLA<br>PPY DRIVE RD<br>JCES, NM 88012<br>Contact: PRINCE CHARN<br>Clinic: DR POISON IVY | ſING                                                                         |                                                                                                    | DOB: 01/01/2015<br>(H): 999-999-9999<br>County: Dona Ana<br>Relationship: FATHI<br>Father: PRINCE CH/<br>Legacy ID:                                     | Remind: 01/01/2015 Last: 08/24/2016<br>(W):<br>ER<br>ARMING                                             |
| Vaccination Group                                                                                                    | Vaccination                                                                                         | Dose                                                                         | Given On                                                                                               | Given At                                                                                                    | Reason Invalid                                                                                          |
| Hep B                                                                                                    | Hep B, ped/adol                                                                                     | 1                                                                            | 12/13/2009                                                                                             | PR                                                                                                    | Allowable Vaccine: Invalid<br>administration                                                            |
|                                                                                                    | Hep B, ped/adol                                                                                     | 2                                                                            | 03/01/2010                                                                                             | PR                                                                                                    | Allowable Vaccine: Invalid<br>administration                                                            |
| DTaP / TD / Tdap                                                                                                    | DT, ped                                                                                             | 1                                                                            | 05/05/2016*                                                                                            | PR                                                                                                    |                                                                                                    |
| Varicella (CPOX)                                                                                                    | Varicella                                                                                           | 1                                                                            | 08/16/2016*                                                                                            | NM001                                                                                                    |                                                                                                    |
| DTaP / TD / Tdap                                                                                                    | DTaP                                                                                                | 2                                                                            | 08/18/2016*                                                                                            | PR                                                                                                    |                                                                                                    |
| MMR                                                                                                    | MMRV                                                                                                | 1                                                                            | 08/24/2016*                                                                                            | NM001                                                                                                    | Live Virus Conflict: Live Virus<br>Conflict                                                             |

#### **About the Report**

The Immunization Rates Report determines the percentage of patients that are up-to- date on their immunizations. You can review a specific antigen or a vaccine series for an up-to-date status. A detailed version of this report also identifies specific patients that are not up-to-date on vaccines, and reasons why a vaccination may be considered invalid.

#### **Running the Report**

**Step 1:** Verify the correct "Provider" and "Clinic" are selected from the dropdown menu. Users may have access to more than one provider or clinic depending on their settings in NMSIIS.

**Step 2**: Select a "Report Type" using the radio buttons. There are two options for this report (1) Appropriate Statistics Summary (2) Patients not Properly Immunized Detail.

**Step 3:** Select a predefined vaccine series in the "Doses by Vaccine Series" drop-down menu, or enter the series information manually using the fields provided.

**Step 4**: Specify an "Age Range" by entering a value in the "From" and "Through" fields. Use the drop-down menu to select a Unit of Measurement (UOM). This can be in months or years.

**Step 5**: Select an "As of Date Range" by entering in a date into the "From" and "Through" fields. This corresponds to the "Age Range" selection (i.e. only individuals within the defined age range during the date range specified are included in the report).

**Step 6:** The optional "Compliance By" section prompts the system to calculate the number of patients meeting series requirements by the indicated age, or the number of patients meeting series requirements by the indicated date.

**Step 7:** The "Exclude Patients with Less than 2 non-influenza/H1N1 Vaccinations" is auto-selected. Uncheck this box if you prefer to include these patients.

**Step 8:** To override the Recommender (used to validate the immunization history), select "Count both valid and invalid doses." This option is not auto-selected, so check this box if you prefer this potion.

Step 9: Use the radio buttons to select the preferred output type.

Step 10: Select "Run Report."

| nmunizatio                                             | on Rates                             | 6                    |                                           | Cancel       | Run Report | <b> </b> |
|--------------------------------------------------------|--------------------------------------|----------------------|-------------------------------------------|--------------|------------|----------|
| Report Selection                                       | Criteria                             |                      |                                           |              |            |          |
| Provider/Clinic : DR                                   | R. POISON IVY, DR F                  | POISON IVY           | VFC PIN, OR CLINIC CODE                   |              |            |          |
| Report Type<br>Appropriate Statis<br>Patients not Prop | stics Summary<br>erly Immunized Deta | il <b>K</b>          | -                                         |              |            |          |
| Doses By Vaccine Series Do                             | eries<br>se Presets                  |                      |                                           |              |            |          |
| DTaP/Tdap *                                            | Hepatitis A *                        | Hepatitis B *        | HIB*                                      |              |            |          |
| 0                                                      | 0                                    | 0                    | 0                                         |              |            |          |
| HPV *                                                  | Influenza *                          | Meningococcal *      | MMR *                                     |              |            |          |
| 0                                                      | 0                                    | 0                    | 0                                         |              |            |          |
| Pneumococcal *                                         | Polio *                              | Rotavirus *          | Varicella *                               |              |            |          |
| 0                                                      | 0                                    | 0                    | 0                                         |              |            |          |
| Tdap (Or Pertuss<br>0                                  | is Containing) *                     |                      |                                           |              |            |          |
| Age Range *                                            |                                      | Α                    | s Of Date Range *                         |              |            |          |
| From: 19 Th                                            | rough: 35 UC                         | M: MONTHS V          | From: MM/DD/YYYY  Through: MM/DD/YYYY     | $\leftarrow$ | -          |          |
| Gondor                                                 |                                      |                      |                                           |              |            |          |
| (ALL)                                                  | ]                                    |                      |                                           |              |            |          |
| Compliance By                                          |                                      |                      |                                           |              |            |          |
| Age                                                    | MONTHS V Or Da                       | ate MM/DD/YYYY       |                                           |              |            |          |
| Exclude Patients                                       | with Less than 2 nor                 | n- Influenza/H1N1-09 | Vaccinations?                             |              |            |          |
| Count both valid                                       | and invalid doses (i.e               | e., Do not run Recom | mender to validate immunization history)? |              |            |          |
| Output Type   PD                                       | F 🔘 EXTRACT - De                     | elimiter: 🗍          |                                           |              |            |          |

## **Report Output**

This report is available in a PDF format, a CSV file for use in Microsoft Excel, or a text file. For a CSV file, change the delimiter to "," to generate the file format for Microsoft Excel.